## Short Term Approval (STA-PARA)

### Requirements:

An educator must have proof of a High School Diploma or GED Equivalent "Degree Date" entered in ELIS under the Degrees Section for the approval to auto-issue.

Validity: 3 Fiscal Years

| С | 0 | S | t | ; |
|---|---|---|---|---|
|   |   |   |   |   |

\$50

Renewable: No

# Locating the Graduation Date to Use as the Degree Date

### 1. High School Diploma

- a. Look for similar wording: "Given at City, in the State of ..." *The date will be listed with this information*.
- b. You would enter the date in the "red" box for the "Degree Date" in ELIS.

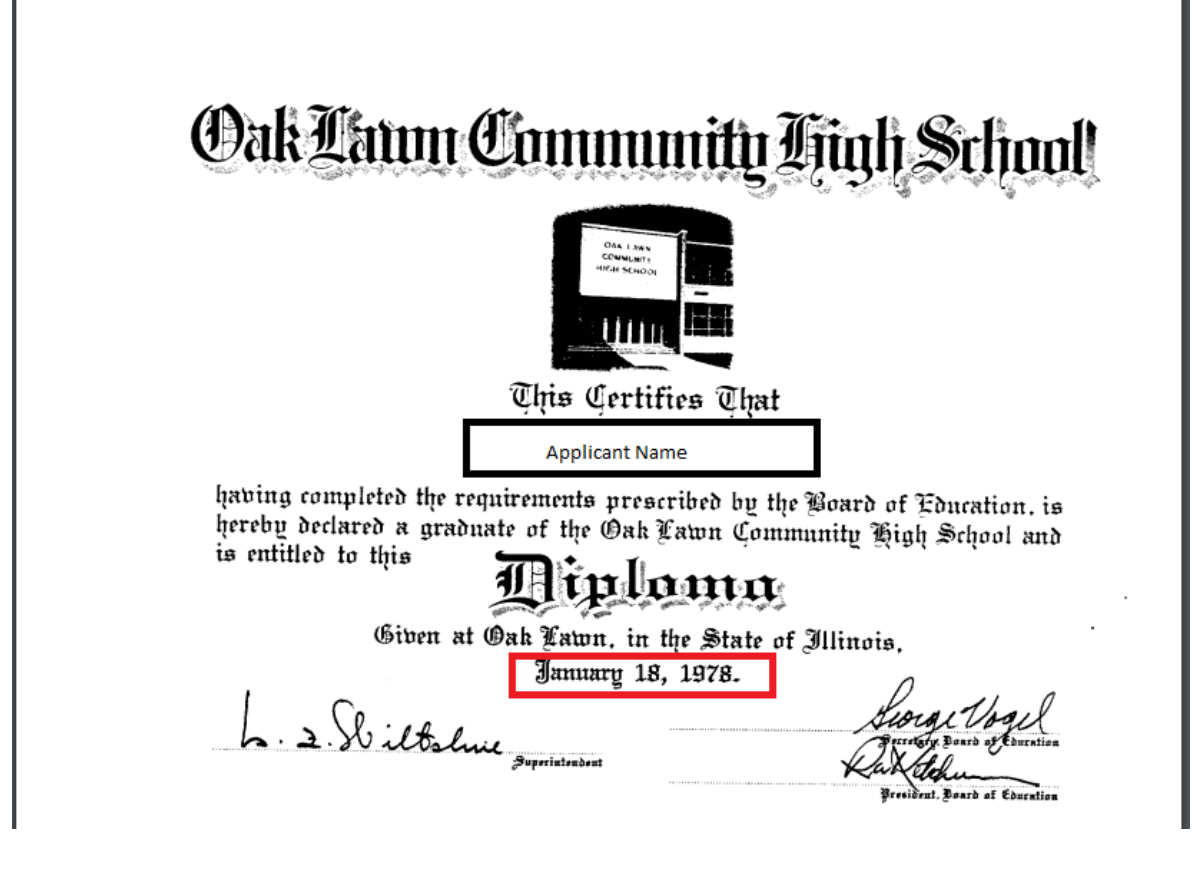

#### 2. High School Transcript

- a. Look for the "Graduated Date" or "Graduation Date" or "Date of HS Graduation" or "Grad" and a date.
- b. The date outlined in "red" would be the "Degree Date" you enter in ELIS.

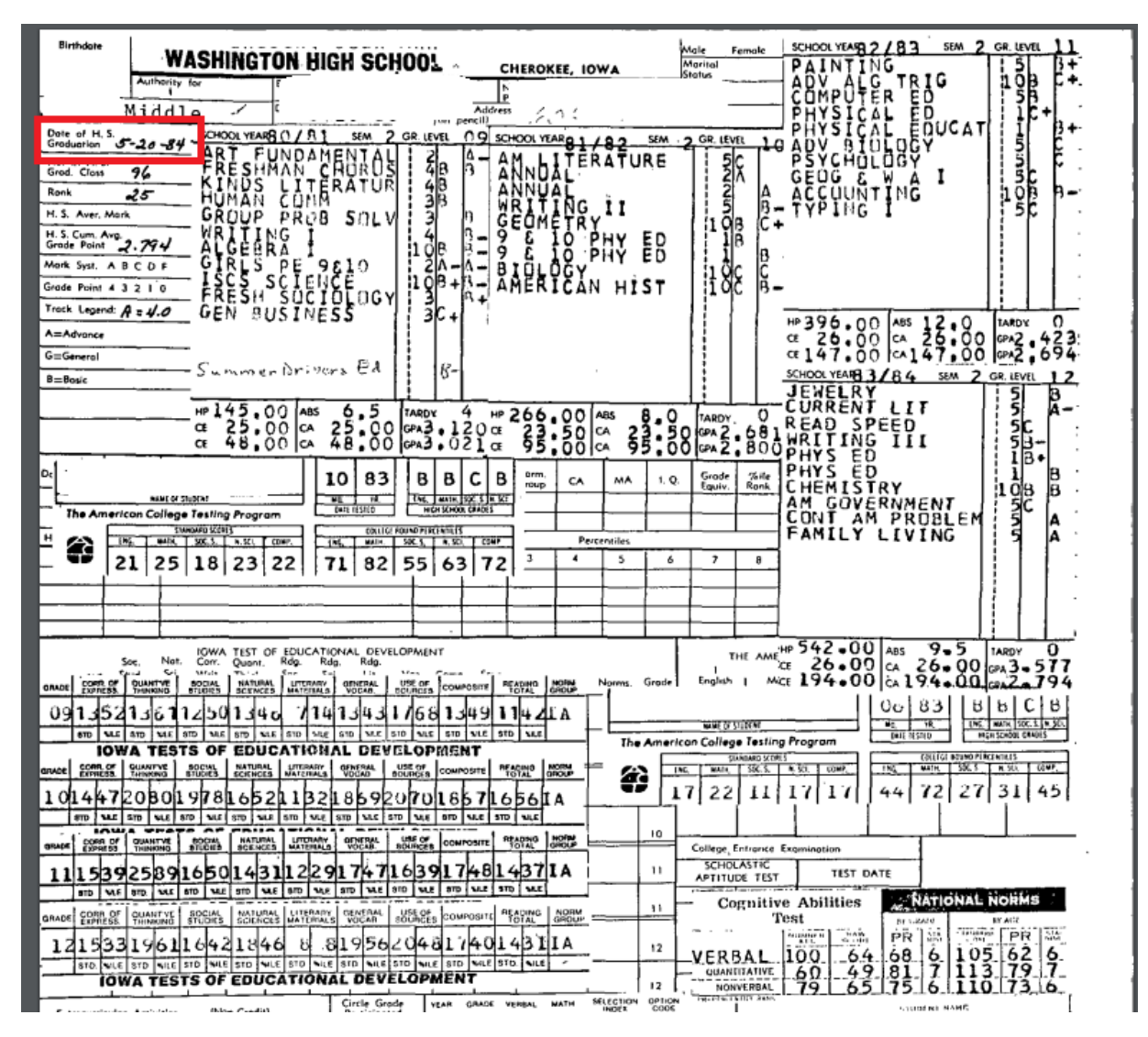

| D                                                                                                    | ate of Entry Seg                                                                                                    | 25-64   | nipe;          | r.,      | 1961 | ł     | Birth.            |        |                |       |            | Pla  | Grad June        | 1.    | 1.98        | 57          |        |
|----------------------------------------------------------------------------------------------------|----------------------------------------------------------------------------------------------------|---------|----------------|----------|------|-------|-------------------|--------|----------------|-------|------------|------|------------------|-------|-------------|-------------|--------|
| P                                                                                                    | arent                                                                                                    |         |                |          |      |       | Uu                | 1270°  |                | No    | 1.0        |      | A TING           | NA. 7 | Allerton    | A in street | ,      |
| Jι                                                                                                    | mior High School.                                                                                                    | 1       | Geraa          | nt       |      |       | Kank              | - L.Y. | 11             | Pvu   | . m<br>Cov | Cias | April 19         | 67    |             |             |        |
| Ò                                                                                                    | ther Schools                                                                                                    |         |                |          |      |       |                   | Nat    | . н            | mor   | 500        | , Na | ajor             |       |             |             |        |
|                                                                                                    |                                                                                                    |         |                |          |      |       |                   | _Dat   | e of           | Lea   | ving       |      |                  |       |             |             |        |
|                                                                                                    |                                                                                                    |         |                |          |      |       |                   |        |                |       |            |      |                  |       |             |             |        |
| _                                                                                                    |                                                                                                    |         |                |          |      |       |                   | 1      |                | -     | 1          |      |                  |       |             |             | Г      |
|                                                                                                    |                                                                                                    |         | -              |          |      | é     |                   | 1      | 8              | +*    |            | 술    |                  | 6     | Υ.          |             | I.     |
|                                                                                                    | Study                                                                                                    | ada     | ž é            |          | 2.1  | 8 B   | Study             | - Part | a di           | (peo  | đ명         | ate  | Study            | 1 mil | nder<br>com | 100         | 1 alte |
|                                                                                                    | Center                                                                                                    | G       | ã3             | ő        | 04   | 6A    | Center            | 0      | ÃŐ             | õ     | 66         | 65   | Center           | 0     | A0          | Ŷ           | P      |
| _                                                                                                    | Andemies                                                                                                    |         |                |          |      |       | Botany            |        |                |       |            |      | Woodwork I       |       |             |             |        |
| es;                                                                                                    | Acduennies                                                                                                    | 2       | *              | 112      |      |       | Botany            |        |                |       |            | -    | Woodwork II      |       |             |             |        |
| 14                                                                                                    | 14.9 ( )                                                                                                    | 9       | -4-            | the      |      | -     | Zoology I         |        |                |       |            |      | Woodwork III     |       |             |             |        |
| Ka<br>Ki                                                                                                    | ag. 9" ( )                                                                                                    | 12      | X              | 22       |      |       | Zoslary II 2. a   | - 2    | 國法             | V2    |            |      | Woodwork IV      |       |             |             | -      |
| tie<br>S                                                                                                    | ag. 107 (2/4)                                                                                                    | 10      |                | 221      |      |       | Biology I 576     | P      | 1.5            | 1/2,  |            |      | Voc. Machine     |       | _           |             | -      |
|                                                                                                    | ag. 10 (224)                                                                                                    | 4       | 465            | 121      |      |       | Biology II 225    | A.     | 110            | The . |            |      | Voc. Machine     |       |             |             |        |
|                                                                                                    | ag. 11' (3 (eff                                                                                                    |         | 144            | 10       |      |       | Physics I         | - 20   | and the second | 1000  |            |      | Voc. Machine     |       |             | _           |        |
| 61<br>75                                                                                                    | ag. 11" (35.4)                                                                                                    | 0       | 166            | 100      |      |       | Physics II        |        |                |       |            |      | Voc. Machine     |       |             |             | 17     |
| E)<br>F                                                                                                    | ag. 12 (9773)                                                                                                    | 15      | 767            | 72       |      |       | Cham I            |        |                |       |            |      | Metal I          |       |             |             | Г      |
| 5                                                                                                    | ag. 12" (425)                                                                                                    | 15      | 227.           | 1/2      |      |       | Cham II           |        |                |       |            |      | Metal II         | _     |             | _           | r      |
|                                                                                                    |                                                                                                    |         |                |          |      |       | Cuede: XX         |        |                |       |            |      | Printing I       |       |             |             | T      |
|                                                                                                    |                                                                                                    |         |                |          |      |       | Non-heademics     | -      |                | -     |            |      | Printing II      | 1     |             |             | 1      |
| 4                                                                                                    | atin I                                                                                                    |         |                |          |      |       | Can Math I        |        |                |       |            |      | Printing III     |       |             |             | 17     |
| ļ                                                                                                    | stin II                                                                                                    |         |                |          |      |       | Con Math II       |        |                |       |            |      | Printing IV      |       |             |             | -      |
| Ŀ                                                                                                    | etin 111                                                                                                    |         |                |          |      |       | Dealch 10'        |        |                |       |            |      |                  |       |             |             | 1      |
| 4                                                                                                    | stin IV                                                                                                    |         |                |          |      |       | BOOKK, IU         | -      |                |       |            |      | Art I            |       |             |             | 1      |
| Ŀ                                                                                                    | stin V                                                                                                    |         |                |          |      |       | BOOKK. 10         |        |                |       |            |      | Art II           |       |             |             | 1-     |
| L                                                                                                    | atin VI                                                                                                    |         | <u> </u>       |          |      |       |                   |        |                |       |            |      | Are III          |       |             |             | 1      |
| Į,                                                                                                    | rench I 110                                                                                                    | C.      | 74             | 1/2      |      |       |                   | -      | *****          |       |            |      | Art IV           |       |             |             | -      |
| 5)                                                                                                    | rench U 3 2 6                                                                                                    | B.      | 1766           | 1/2      |      |       | Short. 11'        |        |                |       |            |      | And M            |       |             |             | 1-     |
| F                                                                                                    | rench III 21H                                                                                                    | PT.     | 489            | 1/2      | l    |       | Short. 11"        |        |                |       |            |      | Ars v            |       |             |             | ÷      |
| F)                                                                                                    | rench IV 224                                                                                                    | B.      | 627            | 1/2      |      |       | Transcription 12' | _      |                |       |            |      | AR VI            | -     |             |             | -      |
| ŝŗ                                                                                                    | aanish I                                                                                                    | 13      | X.             | C        | 20.  | 21.44 | Transcription 12" | -      |                |       |            |      |                  |       |             |             | ÷      |
| S                                                                                                    | aanish II                                                                                                    | B       | Y              | 0        | Sac  | Ered  | Type 11' 3 / 4    | H      | 269            | 92    | I          |      | 6 - 1            |       |             |             | ÷      |
| 87                                                                                                    | panish III                                                                                                    | A       | 13             | 1/2      | -    |       | Type 11"          | -      |                |       |            |      | Band             |       |             |             | ÷      |
| Sr                                                                                                    | annish IV .                                                                                                    | A       | X              | in       |      |       | Office Pract. 12' |        |                |       |            |      | Band             |       |             |             | -ŀ-    |
| ģ                                                                                                    | commin Spe a 310                                                                                                    | B       | alt            | 112      | _    |       | Office Pract. 12" |        |                | ·     |            |      | Band             |       |             |             | - -    |
| G                                                                                                    | arman Ella a 320                                                                                                    | C       | 64             | 1/2      |      |       |                   | _      |                |       |            |      | Band             |       |             |             | +-     |
| ā                                                                                                    | man the sen stop                                                                                                    | a.      | The            | 1/2      | _    |       | Dis. Ed.          |        |                | l     |            |      | Orehestra        |       |             |             | - -    |
| G                                                                                                    | erman IV /                                                                                                    |         |                | 1        |      |       | Dis. Ed.          |        |                |       |            |      | Orchestra        |       |             |             | - -    |
| -                                                                                                    |                                                                                                    |         | 1              |          |      |       | Dis. Ed.          |        |                | L     |            |      | Orebestra        |       |             |             |        |
| ŝ                                                                                                    | orial Studies                                                                                                    | A       | 1              | 112      | 1    |       | Dis. Ed.          |        |                |       |            |      | Orehestra        |       |             |             | - -    |
| 8                                                                                                    | orial Studies                                                                                                    | 1AT     | X              | 110      |      |       | Dis. Ed.          |        |                |       | 1          |      | A Cappella Choir |       |             |             |        |
| v                                                                                                    | forld H. I                                                                                                    | 11      | 10             | 200      | -    |       | Dis. Ed.          |        |                |       | -          |      | A Cappella Choir |       |             |             |        |
| ū                                                                                                    | forld H. H                                                                                                    |         |                | ·        | -    |       | Dis. Ed.          | -      |                |       |            |      | A Cappella Choir |       |             |             |        |
| ñ                                                                                                    | S Higt I 7/2                                                                                                    | 2       | 941            | The line |      |       | Dis, Ed.          | -      |                |       |            |      | A Cappella Choir |       | -           |             |        |
| ř                                                                                                    | R Hiet II 2. C                                                                                                    | 18      | 01.1           | 10       |      |       |                   |        |                |       |            |      | Cho. 9'          | R     | X           | ,2          |        |
| iii<br>W                                                                                                    | Corld West HIII                                                                                                    | 10      | 663            | 112      |      |       | Foods I           |        |                |       |            |      | Cho. 9"          | Ħ     | X           | .2          | 1      |
|                                                                                                    | Toria mon put.                                                                                                    |         | Y              | 142      |      |       | Foods II          |        |                |       |            |      | Cho. 10'         |       | · · ·       |             | 1      |
| The second second secon | mer, GOTE, 472                                                                                                    | -       | 207            | 1200     |      |       | Foods III         |        |                |       |            |      | Cho. 10"         |       |             |             | 1      |
| 1                                                                                                    | BOROHISE8                                                                                                    |         |                |          |      |       | Foods Adv-        |        | 1              |       |            |      |                  |       |             |             | 1      |
| 9                                                                                                    | eography                                                                                                    | D       | 1.64           | 11-      |      |       | Foods Adv.        |        | -              |       |            |      | Gym. 9'          | B     | X           | 3           | T      |
| ş                                                                                                    | DETOTOTIN TX4                                                                                                    | 12      | 76             | 175      |      |       | Clothing I        |        | -              | 1     |            |      | Gym. 9"          | B     | X           | 3           | žΪ     |
| 8                                                                                                    | lgebra 1                                                                                                    | 12      | -}_Ă-          | 1.10     |      |       | Clothing II       |        |                |       |            |      | Gym. 10' 2-10    | 19    | 24.         | 14          | 4      |
| ŝ                                                                                                    | igebra 11                                                                                                    | 11      | - <del>X</del> | 40       |      | ·     | Cothing III       |        |                | -     |            |      | Gym. 10" 22.0    | N     | 140         | 16          | é.     |
| Ą                                                                                                    | Jgebra 111                                                                                                    |         |                |          | ·    | ·     | Clothing Adv.     |        |                |       | -          |      | Gym. 11'         | B     | Mel         | 16          | έľ.    |
| ŝ                                                                                                    | ligebra 1V                                                                                                    | 1       | 100            | -        |      | -     | U. Marst          |        | 10.00          |       |            |      | Gym. 11"         | R     | 1922        | 110         | Ëľ,    |
| 6                                                                                                    | eom I 2/0                                                                                                    | 12,     | 1261           | -44      | 4:   | -     | W. Manut          |        |                |       |            | -    | Gym 12'          | R     | 49          | 84          | T      |
| 9                                                                                                    | 10000. 11 220                                                                                                    | . 12    | Alter          | 5-44     | 12_  |       | H. Algunt.        |        |                |       |            |      | Gym. 12"         |       | 100         | 144         | 1      |
| 0                                                                                                    | eom. Solid                                                                                                    |         |                | -        |      |       | Family Living     |        |                |       |            |      | Gynt: 38         |       | ·           | -           | ÷      |
| 1                                                                                                    | rig.                                                                                                    |         | -              |          |      |       | C                 |        |                | -     |            |      | Arr <sup>4</sup> | 10    | 260         | VA          | zΪ     |
| ç                                                                                                    | kol. Alg.                                                                                                    |         | _              |          |      |       | Gen. Shop I       |        |                |       |            |      | And to           | 6.9.  | 61-         | 10          | ;ł     |
| Ā                                                                                                    | nalytic Geom.                                                                                                    | _       | _              |          | -    | _     | Gen. Shop II      |        |                |       |            | -    | Driver Rd. Clean | 60.   | 767         | 127         | ÷      |
| 8                                                                                                    | tatistics                                                                                                    |         |                |          | 1    |       | Mee. Draw, I      |        |                |       |            |      | Driver EdClass.  | 10    | \$2.        | de.         | /ł     |
| -                                                                                                    |                                                                                                    | _       |                |          |      |       | Mee. Draw. II     |        |                | _     | _          | -    | Duiver For-Car   | 62    | 765         | 128         | -      |
| 7                                                                                                    | Ign. Sei. I                                                                                                    | B       | x              | 1/2      |      |       | Mec. Draw. III    |        | _              |       | _          |      |                  |       | -           | -           | -      |
| ĉ                                                                                                    | len. Sei. II                                                                                                    | A       | 8.             | 1/2      |      |       | Mee. Draw. IV     |        |                |       |            |      |                  | -     |             | -           | -      |
| ź                                                                                                    | hyaiology I                                                                                                    | 1.4.4.4 | 1              | 17.      |      |       |                   |        | _              |       |            | -    |                  |       | -           | -           |        |
| 1                                                                                                    | and a second second sec |         |                |          |      | 1     |                   |        |                |       | 1          | 1    | -                | 1     |             | 1           | 1      |

#### 3. GED Equivalent

a. You would enter the date in the "red" box for the degree date in ELIS.

| (              | Illinois State Board of Education                                                                                                    |
|----------------|----------------------------------------------------------------------------------------------------|
|                | High School Equivalency Certificate                                                                                                    |
| and the second | This Certifies That                                                                                                    |
|                | has successfully completed the requirements of the High School Level Tests of<br>General Educational Development and other State requirements, promulgated<br>by the Illinois State Board of Education, as authorized by the statutes<br>of the State of Illinois. |
|                | In Recognition of such achievement and as evidence<br>of such entitlement. I hereunto set my hand and<br>affir the cost of the County of Kane                                                                                                    |
|                | James L. Honor<br>Aegional Superintendent                                                                                                    |
|                |                                                                                                    |

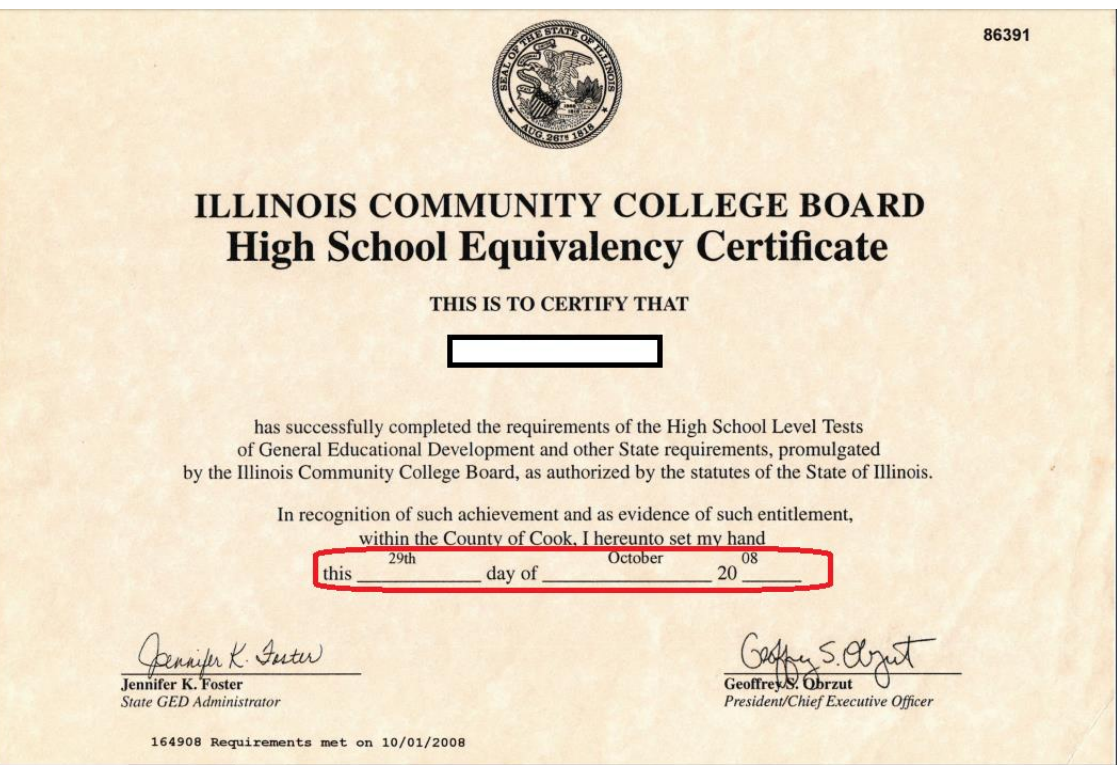

# Adding a High School Diploma, High School Transcript or GED Equivalent to the Degree Section in ELIS

- 1. Search
- 2. Enter IEIN or other searchable criteria
- 3. Verify you have the correct educator
- 4. Degrees Tab
- 5. Click Here to Add a Degree

#### This screen will display

| Add Educator Degree               |                                                       |  |  |  |  |
|-----------------------------------|-------------------------------------------------------|--|--|--|--|
|                                   |                                                       |  |  |  |  |
|                                   |                                                       |  |  |  |  |
| Educator: Susa                    | IN R. Bestteacher. IEIN: 808870                       |  |  |  |  |
|                                   |                                                       |  |  |  |  |
| Country:                          | United States                                         |  |  |  |  |
| State:                            |                                                       |  |  |  |  |
| Institution:                      |                                                       |  |  |  |  |
| Degree Code:                      |                                                       |  |  |  |  |
| Major One:                        |                                                       |  |  |  |  |
| Major Two.                        | Please select a Major Two.                            |  |  |  |  |
| wajor miee.                       | Piedse select a major two. *                          |  |  |  |  |
| Degree Date:                      | (MM/DD/YYYY)                                          |  |  |  |  |
|                                   |                                                       |  |  |  |  |
|                                   |                                                       |  |  |  |  |
|                                   |                                                       |  |  |  |  |
| Once you have                     | e entered the required data, click the "Next" button. |  |  |  |  |
| Save - Plea                       | ase save the degree                                   |  |  |  |  |
| Cancel - Please cancel the wizard |                                                       |  |  |  |  |
|                                   |                                                       |  |  |  |  |
|                                   |                                                       |  |  |  |  |
|                                   |                                                       |  |  |  |  |
|                                   | Finish 🕥                                              |  |  |  |  |
|                                   |                                                       |  |  |  |  |
| (                                 |                                                       |  |  |  |  |

- 6. **Country**: *Defaults to United States*
- 7. State: Enter the state listed on the HS Diploma, HS Transcript, or GED Equivalent
- 8. Institution: Other
- 9. Degree Code: High School Diploma or GED Equiv
- 10. Major One: Unknown
- 11. Major Two: Leave Blank
- 12. Major Three: Leave Blank
- 13. Degree Date: Enter date from HS Diploma, HS Transcript, or GED
- 14. Save
- 15. Finish